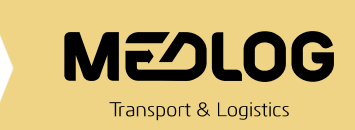

# "GUIA DE USO – SERVICIO DEVOLUCIÓN DBR"

Desde la página de MSC GO se puede solicitar el servicio de DEVOLUCIÓN DBR, a continuación, se detalla los pasos a seguir:

## **INGRESO A MSCGO**

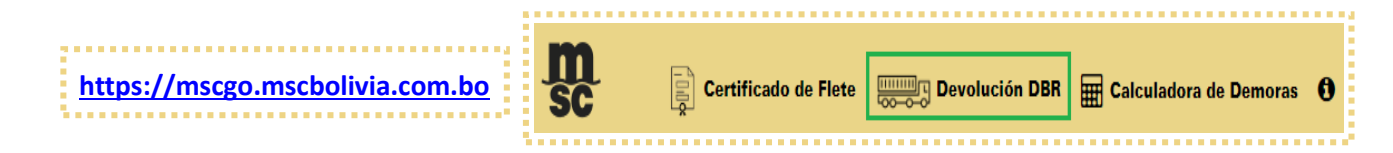

En "DEVOLUCIÓN DBR", tiene las siguientes secciones:

- Solicitar servicio DEVOLUCIÓN DBR
- Estado de mi solicitud

## SOLICITAR DEVOLUCIÓN DBR

## **DEVOLUCIÓN DBR**

Se ingresa a la opción de *Solicitar DEVOLUCIÓN DBR* y se debe introducir el número de BL master sin guiones ni espacios, como se muestra a continuación:

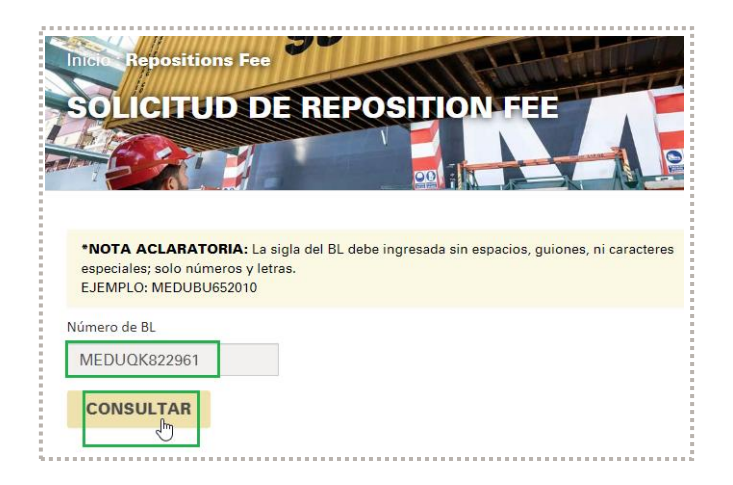

## **SELECCIÓN Y LLENADO DE DATOS PRINCIPALES**

Al ingresar al BL se le desplegará la información de contenedores y si los mismos se encuentran habilitados para inspección en Bolivia, se debe seleccionar los contenedores para los cuales se requiere el servicio

| Inici | Repositi   | ons Fee     |              |                                                       |             |                          |
|-------|------------|-------------|--------------|-------------------------------------------------------|-------------|--------------------------|
| 5     |            | JD DE       | REP          |                                                       |             | 00                       |
|       | B/L        | CNTR        | TIPO<br>CNTR | CONSIGNATARIO                                         | ESTADO      | INSPECCIÓI<br>EN BOLIVIA |
|       | MEDUPC1068 | MSDU7280937 | 40HC         | ONG ASOCIACION<br>PROTECCION A LA<br>SALUD - PROSALUD | EN TRANSITO | No                       |
|       | MEDUPC1068 | MSDU7320270 | 40HC         | ONG ASOCIACION<br>PROTECCION A LA<br>SALUD - PROSALUD | EN TRANSITO | No                       |
| ~     | MEDUPC1068 | MSMU6667044 | 40HC         | ONG ASOCIACION<br>PROTECCION A LA<br>SALUD - PROSALUD | EN TRANSITO | No                       |
|       | MEDUPC1068 | MSMU678907  | 40HC         | ONG ASOCIACION<br>PROTECCION A LA<br>SALUD - PROSALUD | EN TRANSITO | No                       |
|       | MEDUPC1068 | TRHU6870481 | 40HC         | ONG ASOCIACION<br>PROTECCION A LA                     | EN TRANSITO | No                       |

Se completa la información solicitada:

- Empresa de transporte solicitante
- Correo electrónico del solicitante
- Celular del solicitante
- Seleccionar el depósito para el servicio

| Debe específicar el nombre.<br>Correo electrónico del Solicitante |   |
|-------------------------------------------------------------------|---|
| Debe especificar el nombre.<br>Correo electrónico del Solicitante |   |
| Correo electrónico del Solicitante                                |   |
|                                                                   | _ |
|                                                                   |   |
| El Correo Electrónico es requerido.                               |   |
| Celular del solicitante                                           | _ |
|                                                                   |   |
| Depósito seleccionado para el servicio                            |   |
| seleccione un denósito                                            | - |

## **RESUMEN DEL SERVICIO SOLICITADO**

Contiene información de la solicitud, los datos y los montos de GATE IN y DEVOLUCION DBR

- Para modificar la información: Clic en "EDITAR"
- Para confirmar la información: Clic en "GUARDAR"

| Empresa transporte so                                                                                                    | licitante:                                                                                                    | Celular de                                                                                                    | solicitante:                                                                                                    |                                                                             |
|----------------------------------------------------------------------------------------------------|----------------------------------------------------------------------------------------------------|----------------------------------------------------------------------------------------------------|----------------------------------------------------------------------------------------------------|-----------------------------------------------------------------------------|
|                                                                                                    |                                                                                                    | Depósito s                                                                                                    | eleccionado para el servicio:                                                                                                    | MEDLOG                                                                      |
| MONTO REPOSITION F                                                                                                    | EE: BOB 0                                                                                                    | MONTO G                                                                                                    | ATE IN: BOB 1448,00                                                                                                    |                                                                             |
| B/L                                                                                                    | CNTR                                                                                                    | TIPO CNTR                                                                                                    | CONSIGNATAR                                                                                                    | 10                                                                          |
| MEDUZL179237                                                                                                    | MEDU8414822                                                                                                    | 40HC                                                                                                    | E-CARGO OVERSEAS AS<br>S.A.                                                                                                    | SSOCIATES                                                                   |
|                                                                                                    |                                                                                                    |                                                                                                    |                                                                                                    |                                                                             |
| MEDUZL179237                                                                                                    | MSDU5890000                                                                                                    | 40HC<br><b>ricio</b><br>econozco que debo                                                                                                    | E-CARGO OVERSEAS AS<br>S.A.<br>devolver los contenedores er                                                                                                    | SSOCIATES                                                                   |
| MEDUZL179237                                                                                                    | MSDU5890000<br>diciones del Serv<br>vicio REPOSITION FEE, re<br>s. Si excedo este plazo, f<br>a solicitar la devolución                                                                                                    | 40HC<br><b>icio</b><br>econozco que debo<br>MEDLOG BOLIVIA p<br>del pago del referi                                                                               | E-CARGO OVERSEAS AS<br>S.A.<br>devolver los contenedores er<br>uede rechazar la unidad. En c<br>lo servicio.                                                                                                    | SSOCIATES<br>n un plazo<br>caso de                                          |
| MEDUZL179237                                                                                                    | MSDU5890000<br>diciones del Serv<br>vicio REPOSITION FEE, re<br>s. Si excedo este plazo, l<br>a solicitar la devolución<br>doy mi consentimiento<br>devolución del contener                                                         | 40HC<br>econozco que debo<br>MEDLOG BOLIVIA p<br>del pago del referic<br>expreso y elijo de r<br>dor en un depósito                                               | E-CARGO OVERSEAS AS<br>S.A.<br>devolver los contenedores er<br>uede rechazar la unidad. En c<br>lo servicio.<br>nanera voluntaria utilizar el se<br>distinto al que ha sido asigna                                                                     | n un plazo<br>aso de<br>ervicio<br>do por la                                |
| MEDUZL179237<br>Férminos y Conc<br>En relación con el ser<br>náximo de 5 días hábile<br>echazo, tengo derecho<br>Mediante el presente<br>tEPOSITION FEE para la<br>laviera.<br>Reconozco que es res<br>pago es realizado por el<br>istema. | MSDU5890000<br>diciones del Serv<br>vicio REPOSITION FEE, re<br>is. Si excedo este plazo, f<br>a solicitar la devolución<br>doy mi consentimiento<br>devolución del contener<br>ponsabilidad exclusiva d<br>consignatario, independ | 40HC<br>econozco que debo<br>MEDLOG BOLIVIA p<br>del pago del referio<br>expreso y elijo de r<br>dor en un depósito<br>el consignatario de<br>lientemente del usi | E-CARGO OVERSEAS AS<br>S.A.<br>devolver los contenedores er<br>uede rechazar la unidad. En c<br>lo servicio.<br>nanera voluntaria utilizar el si<br>distinto al que ha sido asigna<br>la carga realizar el pago de G<br>uario encargado de registrar e | n un plazo<br>aso de<br>ervicio<br>do por la<br>ATE IN. Este<br>el mismo en |

#### **REGISTRO DE PAGOS**

Una vez que se guarden los datos se pasa a la página para el registro de pagos, en esta vista puede encontrar la cuenta para hacer un depósito en banco o transferencia, así como el QR de ambos servicios para realizar el banco desde su aplicación móvil.

**Nota:** Es importante notar que los pagos son dos conceptos diferentes por lo que se tiene que realizar dos pagos distintos y tener dos comprobantes de pago para cada solicitud

#### 1. Registro Gate In:

Debe seleccionar el concepto GATE IN y seleccionar el botón de PAGO para realizar el registro de su comprobante:

|                          | D                                                                                                   | ETALLE                   | MONTO BOB                     | MONTO USD |
|--------------------------|----------------------------------------------------------------------------------------------------|--------------------------|-------------------------------|-----------|
| <ul><li>✓</li></ul>      | Gate IN                                                                                             | CRSU6024310              | 724,00                        | 105,69    |
|                          | Devolución [                                                                                        | DBR CRSU6024310          | 2436,00                       | 355,62    |
| → PAG Para realiz        | O TRANSFERENCIA                                                                                     | Cancelar<br>Para realiza | transferencias por QR. Escane | a aquí    |
| B<br>RAZÓN S<br>Cuenta ( | BANCO DE CREDITO - BCP<br>SOCIAL: MEDLOG BOLIVIA LII<br>NIT: 332192024<br>en bolivianos: 201-508191 | VITADA                   |                               |           |
|                          |                                                                                                    |                          |                               |           |
|                          |                                                                                                    | Grant y Grant Ca         | ATE IN DEVOLUC                | CION DBR  |

### Se abrirá la ventana para registrar los datos del comprobante de pago y adjuntar el mismo.

| Carg                | ar Comprobante       | Depositante / Titula                                                                                                    | ar de la Cuen                                                                                                    | ta                                                                                                    |                                                                                                    |
|---------------------|----------------------|----------------------------------------------------------------------------------------------------|----------------------------------------------------------------------------------------------------|----------------------------------------------------------------------------------------------------|----------------------------------------------------------------------------------------------------|
|                     | Ninguno archivo sele | ec. Debe ingresar el dato.                                                                                                    |                                                                                                    |                                                                                                    |                                                                                                    |
| peración 🚯          |                      | Fecha transacción                                                                                                    |                                                                                                    |                                                                                                    |                                                                                                    |
|                     |                      |                                                                                                    |                                                                                                    |                                                                                                    | Ē                                                                                                    |
| stino               |                      | Glosa de la transfe                                                                                                    | rencia                                                                                                    |                                                                                                    |                                                                                                    |
| 11-3-65 Gates Medle | og BOB               |                                                                                                    |                                                                                                    |                                                                                                    |                                                                                                    |
|                     |                      | Nombre Factura                                                                                                    |                                                                                                    |                                                                                                    |                                                                                                    |
| 5                   |                      | A.H. DIVISION                                                                                                    | BOLIVIA S.                                                                                                    | R.L.                                                                                                    |                                                                                                    |
| ır                  |                      | Moneda                                                                                                    |                                                                                                    |                                                                                                    |                                                                                                    |
|                     |                      | - Seleccione u                                                                                                    | n tipo de m                                                                                                    | oneda -                                                                                                    | ``                                                                                                    |
| DETALLE             |                      | MONTO BO                                                                                                    | 3                                                                                                    | MONTO USD                                                                                                    |                                                                                                    |
| Gate IN TRIU838     | 9632                 | 724,00                                                                                                    |                                                                                                    | 105,69                                                                                                    |                                                                                                    |
|                     | Total a Pagar B0     | DB                                                                                                    | Total a Pag                                                                                                    | ar USD                                                                                                    |                                                                                                    |
|                     | 724,00               |                                                                                                    | 105,69                                                                                                    |                                                                                                    |                                                                                                    |
|                     | Carg                 | Cargar Comprobante<br>Minguno archivo set<br>peración  Cargar Comprobante<br>Minguno archivo set<br>peración  Cargar Comprobante<br>Information archivo set<br>peración  Cargar Comprobante<br>DETALLE<br>Gate IN TRIU8389632<br>Total a Pagar Br | Cargar Comprobante     Depositante / Tituli       Ninguno archivo select     Debe ingresar el dato.       peración I     Fecha transacción       attino     Giosa de la transfe       11-3-65 Gates Medlog BOB     Nombre Factura       A.H. DIVISION     Moneda       - Seleccione u     DETALLE       DETALLE     MONTO BOI       Gate IN TRIU8389632     724.00 | Cargar Comprobante     Depositante / Titular de la Cuen       Vinguno archivo selec     Debe ingreser el deto.       peración Image: Seleccione un tipo de mereo     Closa de la transferencia       stino     Glosa de la transferencia       11-3-65 Gates Medlog BOB     Nombre Factura       A.H. DIVISION BOLIVIA S.     A.H. DIVISION BOLIVIA S.       or     Moneda       DETALLE     MONTO BOB       Gate IN TRIU8389632     724,00       Total a Pagar BOB     Total a Pagar | Cargar Comprobante     Depositante / Titular de la Cuenta       Ninguno archivo selectione     Debe ingreser el deto.       peración Image: Selectione Selectione Unitaria Selectione Unitaria Selectione Unita |

### 2. Registro DEVOLUCION DBR:

Debe seleccionar el concepto DEVOLUCION DBR y seleccionar el botón de PAGO para realizar el registro de su comprobante:

|                                     | C                                                                                                    | ETALLE                   |                                                                                                    | MONTO BOB             | MONTO USD |
|-------------------------------------|----------------------------------------------------------------------------------------------------|--------------------------|----------------------------------------------------------------------------------------------------|-----------------------|-----------|
|                                     | Gate IN                                                                                                    | CRSU6024310              |                                                                                                    | 724,00                | 105,69    |
| •                                   | Devolución I                                                                                                    | DBR CRSU6024310          |                                                                                                    | 2436,00               | 355,62    |
| <b>→</b> PA                         | GO TRANSFERENCIA                                                                                                    |                          |                                                                                                    |                       |           |
|                                     | linn dag (sites an Dagsa                                                                                                    | P                        |                                                                                                    | 0.                    |           |
| ara real<br>RAZÓN<br><b>Cuent</b> a | lizar depósitos en Banco<br>BANCO DE CREDITO - BCP<br>SOCIAL: MEDLOG BOLIVIA LI<br>NIT: 332192024<br>a en bolivianos: 201-50819 | Par<br>MITADA<br>11-3-65 | ra realizar transfe<br>De a dravan<br>Gold - Gold - Gold | rencias por OR. Escan | a aqui    |

Se abrirá la ventana para registrar los datos del comprobante de pago y adjuntar el mismo.

| sión 🕄               | Ninguno archivo s               | <sup>selec.</sup> <sub>p</sub> e ingresar el dato.<br>Fecha transacción |                                                                                                    |                                                                                                    |                                                                                                    |
|----------------------|---------------------------------|-------------------------------------------------------------------------|----------------------------------------------------------------------------------------------------|----------------------------------------------------------------------------------------------------|----------------------------------------------------------------------------------------------------|
| sión 🚯               |                                 | Fecha transacción                                                       |                                                                                                    |                                                                                                    |                                                                                                    |
|                      |                                 |                                                                         |                                                                                                    |                                                                                                    | -                                                                                                    |
|                      |                                 |                                                                         |                                                                                                    |                                                                                                    | Ē                                                                                                    |
|                      |                                 | Glosa de la transf                                                      | erencia                                                                                                    |                                                                                                    |                                                                                                    |
| -65 Gates Medlog     | вов                             |                                                                         |                                                                                                    |                                                                                                    |                                                                                                    |
|                      |                                 | Nombre Factura                                                          |                                                                                                    |                                                                                                    |                                                                                                    |
|                      |                                 | A.H. DIVISION                                                           | BOLIVIA S.F                                                                                                    | R.L.                                                                                                    |                                                                                                    |
|                      |                                 | Moneda                                                                  |                                                                                                    |                                                                                                    |                                                                                                    |
|                      |                                 | - Seleccione u                                                          | un tipo de mo                                                                                                    | oneda -                                                                                                    | ~                                                                                                    |
| DETALLE              |                                 | MONTO BC                                                                | B                                                                                                    | MONTO USD                                                                                                    |                                                                                                    |
| rolución DBR TRIU838 | 9632                            | 2436,00                                                                 |                                                                                                    | 355,62                                                                                                    |                                                                                                    |
|                      | Total a Pagar BOB               | 3                                                                       | Total a Paga                                                                                                    | ir USD                                                                                                    |                                                                                                    |
|                      | 2.436,00                        |                                                                         | 355,62                                                                                                    |                                                                                                    |                                                                                                    |
|                      | 2.436,00                        |                                                                         | 355,62                                                                                                    |                                                                                                    |                                                                                                    |
|                      | DETALLE<br>rolución DBR TRIU838 | DETALLE<br>volución DBR TRIU6389632<br>Total a Pagar BOE<br>2.436,00    | Nombre Factura<br>A.H. DIVISION<br>DETALLE MONTO BC<br>rolución DBR TRIU8389632 2436,00<br>Total a Pagar BOB<br>2.436,00 | Nombre Factura A.H. DIVISION BOLIVIA S.H Moneda  DETALLE MONTO BOB DETALLE MONTO BOB Total a Page 2,436,00 Total a Page 355,62 | Nombre Factura A.H. DIVISION BOLIVIA S.R.L. Moneda - Seleccione un tipo de moneda - DETALLE MONTO BOB DETALLE MONTO BOB Colución DBR TRIU8389632 2436,00 355,62 Total a Pagar USD 355,62 |

Nota: Una vez registrados los pagos, debe esperar el mail de confirmación para presentar el contenedor en el depósito seleccionado

#### MEDLOG BOLIVIA LIMITADA

Avenida Julio Patiño 730, Calacoto La Paz, Bolivia T: +591 2 211 0000 W medlogbolivia.com

## ESTADO DE MI SOLICITUD

En esta sección puede ingresar a revisar el estado de la solicitud realizada ingresando con el número de BL. De igual forma es posible realizar el registro de pagos en caso de no haberlos completado en la primera parte de la solicitud.

| ESTADO D                                                           | E MI SOLICITUD                                                                                      |
|--------------------------------------------------------------------|----------------------------------------------------------------------------------------------------|
|                                                                    |                                                                                                    |
| *NOTA ACLARATORI,<br>especiales; solo número<br>EJEMPLO: MEDUBU652 | <b>A:</b> La sigla del BL debe ingresada sin espacios, guiones, ni caracteres<br>s y letras.<br>010 |
| Número de BL                                                       |                                                                                                    |
| MEDUZL179237                                                       |                                                                                                    |
| CONSULTAR                                                          |                                                                                                    |

### **REGISTRO DE PAGOS**

Se despliega la información del BL y los contenedores seleccionados, el detalle de los cobros relativos al servicio y finalmente el botón para realizar el registro de los pagos.

| CÓDIGO | ESTADO                 | B/L          | CNTR                    |      | EMPRESA TE<br>SOLICI | RANSPORTE               |
|--------|------------------------|--------------|-------------------------|------|----------------------|-------------------------|
| 0001   | PENDIENTE<br>NO PAGADO | MEDUZL179237 | MEDU8414822             | 40HC |                      |                         |
| 0002   | PENDIENTE<br>NO PAGADO | MEDUZL179237 | MSDU5890000             | 40HC |                      |                         |
|        |                        |              |                         |      |                      |                         |
| 001031 | DETALLE                |              | MONTO                   | MONT | TO PAGADO            | SALDO                   |
| 001031 | DETALLE<br>Gate IN     |              | <b>MONTO</b><br>1448,00 | MONT | 0,00                 | <b>SALDO</b><br>1448,00 |

Nota: Se realiza el registro de pagos como indicado anteriormente y debe esperar el correo de confirmación/rechazo de su solicitud. Las solicitudes se revisan de lunes a viernes de 09:00 – 17:00